## E-Service ด้านการจัดซื้อจัดจ้าง 4 ขั้นตอนการดาวน์โหลดประกาศจัดซื้อจัดจ้าง ของมหาวิทยาลัยเทคโนโลยีพระจอมเกล้าพระนครเหนือ

ค้นหาประกาศต่าง ๆ เพื่อดาวน์โหลด โดยคลิกลิงค์ http://procurement.kmutnb.ac.th/
จะแสดงหน้าจอตามรูปที่ 1 จากนั้นคลิกเลือกประกาศที่ต้องการ ซึ่งประกอบด้วยเมนู ประกาศแผน ประกาศ TOR
ประกาศจัดซื้อจัดจ้าง ประกาศผู้ชนะ ประกาศราคากลาง ประกาศขายทอดตลาด

|   | ประกาศแผน ประกาศ TOR ประกาศจัดขี้อจัดจ้าง ประกาศผู้ชนะ ประกาศราคากลาง                                   | ป <del>ร</del> ะกาศขายทอดตลาด |
|---|----------------------------------------------------------------------------------------------------|-------------------------------|
| Ť | อูทั้งหมด >                                                                                             |                               |
|   | 12-03-2567 ประกาศแผนการจัดซื้อ เครื่องอัดจับขึ้นงานด้วยความร้อน จำนวน 1 เครื่อง 🔤                       |                               |
|   | 02-05-2566 ประกาศเปลี่ยนแปลงแผนการจัดซื้อจัดจ้าง คณะวิศวกรรมศาสตร์และเทคโนโลยี ครั้งที่ ๓ ประจำปิง      |                               |
|   | 09-03-2566 ประกาศเปลี่ยนแปลงแผนการจัดขี้อจัดจ้าง คณะวิศวกรรมศาสตร์และเทคโนโลยี ครั้งที่ ๒ ประจำปิง 😡    |                               |
|   | 11-01-2566 ประกาศเปลี่ยนแปลงแผนการจัดซื้อจัดจ้าง คณะวิศวกรรมศาสตร์และเทคโนโลยี ครั้งที่ ๑ ประจำปีง 🛛 🕼  |                               |
|   | 16-11-2566 ประกาศเผยแพร่แผนการจัดซื้อจัดจ้างรายการ ปรับปรุงห้องน้ำ อาคาร 40 ปี มจพ. จำนวน 1 งาน 🤐       |                               |
|   | 31-01-2587 ประกาศเผยแพร่แผนการจัดซื้อจัดจ้างรายการ ชุดฝึกการควบคุมขั้นสูงสำหรับอุปกรณ์อิเล็กทรอนิก 🔓    |                               |
|   | 07-02-2587 ประกาศแผนการจัดขี้อจัดจ้าง รายการจ้างเหมาจัดหลักสูตรอบรม หัวข่อตลาดใฟฟ้าเสรี จำนวน 1 งาน 🛛 🖓 |                               |
|   | 27-02-2586 ประกาศเผยแพร่แผนการจัดซื้อจัดจ้าง รายการ จ้างผู้สอบบัญชี จำนวน 1 งาน ใ <mark>หม่</mark> ด    |                               |
|   | 26-01-2587 ประกาศเผยแพร่แผนการจัดซื้อ รายการ ชุดฝึกปฏิบัติการเครื่องมือวัดและควบคุมประสิทธิภาพสูงพ 🔤    |                               |
|   | 26-01-2567 ประกาศเผยแพร่แผนการจัดซื้อ รายการ ชุดทดสอบระบบเกียร์ จำนวน 1 ชุด 🖓                           |                               |
|   | 26-01-2567 ประกาศเผยแพร่แผนการจัดซื้อ รายการ เครื่องทดสอบทาคุณสมบัติของดินและแอสพัลด์คอนกรีดแบบพลศ 😡    |                               |
|   | 26-01-2567 ประกาศเผยแพร่แผนการจัดซื้อ รายการ ชุดทดสอบพัดลมแบบหอยโข่ง จำนวน 1 ชุด 😡                      |                               |
|   | 26-01-2567 ประกาศเผยแพร่แผนการจัดซื้อ รายการ ชุดปฏิบัติการระบบผลิตไฟฟ้าแบบขนานและระบบส่งจ่ายกำลัง" 🧤    |                               |
|   | 26-01-2567 ประกาศเผยแพร่แผนการจัดซื้อ รายการ ชุดฝึกปฏิบัติการการจัดการคลังสินค้าอัดโนมัติ จำนวน 1 ชุด 🔓 |                               |
|   | 26-01-2587 ประกาศเผยแพร่แผนการจัดซื้อ รายการ ชุดวัดความเร็วของของไหลด้วยเทคนิดแสงเลเชอร์แบบระนาบ จ 🐭    |                               |
|   | 26-01-2567 ประกาศเผยแพร่แผนการจัดซื้อ รายการ ชุดอุปกรณ์ทดสอบสถานีอัดประจุ สำหรับยานยนต์พลังงานไฟฟั 🧤    |                               |
|   | 26-01-2567 ประกาศเผยแพร่แผนการจัดซื้อ รายการ ชุดทดสอบแรงบิด ขนาด 30 นิวดันเมตร พร้อมระบบประมวลผล จ 😡    |                               |
|   | 26-01-2567 ประกาศเผยแพร่แผนการจัดซื้อ รายการ ชุดเครื่องทดสอบอเนกประสงค์ 300 กิโลนิวดัน จำนวน 1 ชุด 🔤    |                               |
|   | 28-01-2567 ประกาศเผยแพร่แผนการจัดซื้อ รายการ ชุดตรวจวัดคุณสมบัติทางเสียงของวัสคุ จำนวน 1 ชุด  📶         |                               |

รูปที่ 1 แสดงหน้าจอเมนูประกาศ

2. คลิกเลือกชื่อประกาศที่ต้องการดูข้อมูลรายละเอียดของประกาศ จะแสดงหน้าจอตามรูปที่ 3

| ประกาศแผน                            | ประกาศ TOR                             | ประกาศจัดซื้อจัดจ้าง                           | ประกาศผู้ชนะ                |             | ประกาศราดากลาง | ประกาศขายทอดตลาด |
|--------------------------------------|----------------------------------------|------------------------------------------------|-----------------------------|-------------|----------------|------------------|
|                                      |                                        |                                                |                             | ดูทั้งหมด 🕨 |                |                  |
| 12-03-256 <mark>7 ประกาศแผนกา</mark> | ารจัดชื่อ เครื่องอัดจับชิ้นงานด้วยความ | เร้อน จำนวน 1 เครื่อง 🛯 🕬                      |                             |             |                |                  |
| 02-05-2566 ประกาศเปลี่ยน             | แปลงแผนการจัดซื้อจัดจ้าง คณะวิศว       | กรรมศาสตร์และเทคโนโลยี ครั้งที่ ๓ ประ          | จำปึง ใสป์เ                 |             |                |                  |
| 09-03-2566 ประกาศเปลี่ยน             | แปลงแผนการจัดซื้อจัดจ่าง คณะวิศว       | กรรมศาสตร์และเทคโนโลยี ครั้งที่ ๒ ประ          | จำปัง ใช่ป                  |             |                |                  |
| 11-01-2566 ประกาศเปลี่ยน             | แปลงแผนการจัดซื้อจัดจ่าง คณะวิศว       | กรรมศาสตร์และเทคโนโลยี ครั้งที่ ๑ ประ          | จำปัง 😡                     |             |                |                  |
| 16-11-2566 ประกาศเผยแพ               | เร่แผนการจัดซื้อจัดจำงรายการ ปรับป     | รุงห้องน้ำ อาคาร 40 ปี มจพ. จำนวน 1 งา         | nu Nadi                     |             |                |                  |
| 31-01-2567 ประกาศเผยแพ               | เร่แผนการจัดซื้อจัดจ้างรายการ ชุดฝึก   | การควบคุมขั้นสูงสำหรับอุปกรณ์อิเล็กทรง         | อนิก ใชช่                   |             |                |                  |
| 07-02-2567 ประกาศแผนกา               | ารจัดซื้อจัดจ้าง รายการจ้างเหมาจัดห    | ลักสูตรอบรม หัวข้อตลาดไฟฟ้าเสรี จำนว           | น1งาน ใสป์เ                 |             |                |                  |
| 27-02-2566 ประกาศเผยแพ               | เร่แผนการจัดซื้อจัดจ่าง รายการ จ่างผู่ | ัสอบบัญชี จำนวน 1 งาน ใ <mark>สป</mark> ี      |                             |             |                |                  |
| 26-01-2567 ประกาศเผยแพ               | เร่แผนการจัดซื้อ รายการ ชุดฝึกปฏิบัต   | iการเครื่องมือวัดและควบคุมประส <b>ิทธิภา</b> พ | สูงพ ใสป                    |             |                |                  |
| 26-01-2567 ประกาศเผยแพ               | เร่แผนการจัดซื้อ รายการ ชุดทดสอบร      | ะบบเกียร์ จำนวน 1 ชุด                          |                             |             |                |                  |
| 26-01-2567 ประกาศเผยแพ               | เร่แผนการจัดซื้อ รายการ เครื่องทดสล    | บหาคุณสมบัติของดินและแอสฟัลด์คอนเ              | ารีดแบบพลศ 🕷                |             |                |                  |
| 26-01-2567 ประกาศเผยแพ               | เร่แผนการจัดซื้อ รายการ ชุดทดสอบเ      | ∛ดลมแบบหอยโข่ง จำนวน 1 ชุด <b>ใช่ป</b> ≀       |                             |             |                |                  |
| 26-01-2567 ประกาศเผยแพ               | เร่แผนการจัดซื้อ รายการ ชุดปฏิบัติกา   | รระบบผลิตไฟฟ้าแบบขนานและระบบส่งจ               | iายกำลังใ ใ <mark>สป</mark> |             |                |                  |
| 26-01-2567 ประกาศเผยแพ               | เร่แผนการจัดซื้อ รายการ ชุดฝึกปฏิบัต   | ่การการจัดการคลังสินคำอัตโนมัติ จำนวน          | เ1ชุด ใชป                   |             |                |                  |
| 26-01-2567 ประกาศเผยแพ               | เร่แผนการจัดซื้อ รายการ ชุดวัดความเ    | ร็วของของไหลด้วยเทคนิคแสงเลเซอร์แข             | บบระนาบ จ 🥬                 |             |                |                  |
| 26-01-2567 ประกาศเผยแพ               | เร่แผนการจัดซื้อ รายการ ชุดอุปกรณ์เ    | เดสอบสถานีอัดประจุ สำหรับยานยนต์พลั            | งงานไฟฟ้ ใสป์เ              |             |                |                  |
| 26-01-2567 ประกาศเผยแพ               | เร่แผนการจัดซื้อ รายการ ชุดทดสอบเ      | เรงบิด ขนาด 30 นิวดันเมตร พร้อมระบบป           | ระมวลผล จ 😡                 |             |                |                  |
| 26-01-2567 ประกาศเผยแพ               | เร่แผนการจัดซื้อ รายการ ชุดเครื่องทด   | เสอบอเนกประสงค์ 300 กิโลนิวตัน จำนวา           | น1ชุด ใชช่ง                 |             |                |                  |
| 26-01-2567 ประกาศเผยแท               | เร่แผนการจัดซื้อ รายการ ชุดตรวจวัดเ    | ุณสมบัติทางเสียงของวัสดุ จำนวน 1 ชุด           | Vadi                        |             |                |                  |

รูปที่ 2 แสดงหน้าจอการคลิกเลือกประกาศ

3. คลิกดาวน์โหลดเอกสาร จะแสดงข้อมูลรายละเอียดของประกาศในรูปแบบไฟล์ PDF ตามรูปที่ 4

|                                                                                               | ชื้อ เครื่องอัดจับชิ้นงานด้วยความ |
|-----------------------------------------------------------------------------------------------|-----------------------------------|
| <b>ประกาศแผนการจัดชื้อ เครื่องอัดจับชิ้นงานด้วยความร้อน จำนวน 1 เครื่อง</b><br>12 มีนาคม 3110 |                                   |
| ประกาศแผนการจัดซื้อ เครื่องอัดจับซึ้นงานด้วยความร้อน จำนวน 1 เครื่อง                          |                                   |
| งานพัสดุ<br>บัณฑิดวิทยาลัยฯสิรินธร ไทย - เยอรมัน<br>โทร. 2909                                 |                                   |
| 🔊 ดาวน์โทลดเอกสาร                                                                             |                                   |
|                                                                                               |                                   |

รูปที่ 3 แสดงหน้าจอคลิกดาวน์โหลดเอกสาร

4. แสดงข้อมูลรายละเอียดของประกาศในรูปแบบไฟล์ PDF

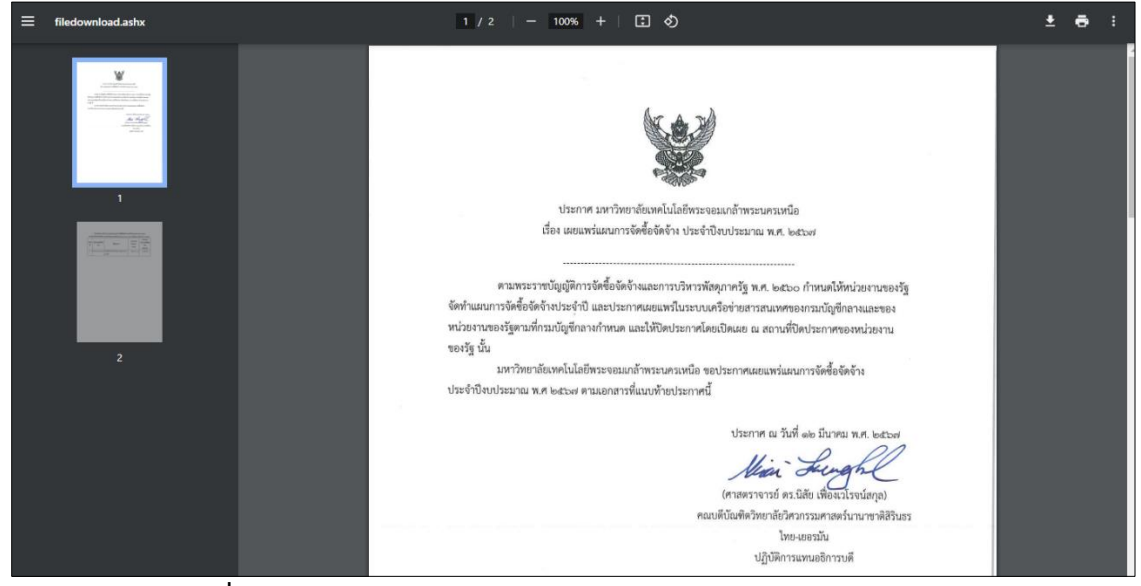

ร**ูปที่ 4** แสดงหน้าจอข้อมูลรายละเอียดของประกาศในรูปแบบไฟล์ PDF